# STEPS TO UPLOAD HOME WORK SCHOOL WEBSITE (FOR TEACHERS)

### NSB Teachers: Go to the URL http://ncsvizag.edu.in/admin/ USER ID: ncsvizaghw PWD: \*\*\*\*\*\*\*

# **<u>104</u>** Teachers: Go to the URL

http://ncsvizag.edu.in/104/admin/

### USER ID: ncs104hw

**PWD:** \*\*\*\*\*\*\*\*\*\*

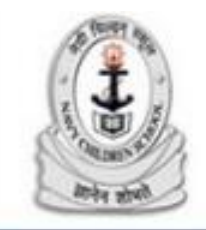

#### Navy Children School Visakhapatnam

| or any Doubts Please n<br>IP Address: | nail to info@rcsindia.co.in with your Mobile Number<br>183.83.246.175 Country:IN - India |
|---------------------------------------|------------------------------------------------------------------------------------------|
| Username :                            | ncsvizaghw                                                                               |
| Password :                            | ••••••                                                                                   |
|                                       | Login                                                                                    |
|                                       |                                                                                          |

|                  |                 | Nav                                   | y Child                   | ren School Visakhapa<br>in Updating this Website Please Contact Us /<br>(or) mail to Info@rcs | <b>atnam</b><br>At 09848754137 between 9am to 6pm<br><u>india.co.in</u> with your Mobile Numbe |
|------------------|-----------------|---------------------------------------|---------------------------|-----------------------------------------------------------------------------------------------|------------------------------------------------------------------------------------------------|
| Home Assignments | Change Password | Logout                                |                           |                                                                                               |                                                                                                |
|                  |                 | You                                   | are Updati                | ng English Website now                                                                        |                                                                                                |
| ✤ Home           | Your<br>Webs    | password is 386<br>site update inform | days old. Pleas<br>ation: | e change the password before it expires. Your Pas                                             | sword will Expire on 16-Nov-201                                                                |
| Resource Centre  | Sno             | IP Address                            | User Name                 | Updation Done                                                                                 | Date and Time                                                                                  |
|                  | 1               | 183.83.246.175                        | ncsvizagedu               | Top menu Roles modified                                                                       | Tue, 27 Oct 2015 19:41:20                                                                      |
|                  | 2               | 183.83.246.175                        | ncsvizagedu               | Hindi and English Roles modified                                                              | Tue, 27 Oct 2015 19:41:20                                                                      |
|                  | 3               | 183.83.246.175                        | ncsvizagedu               | User details Updated                                                                          | Tue, 27 Oct 2015 19:41:20                                                                      |
|                  | 4               | 183.83.246.175                        | ncsvizagedu               | Top menu Roles modified                                                                       | Tue, 27 Oct 2015 19:37:37                                                                      |
|                  | 5               | 183.83.246.175                        | ncsvizagedu               | Hindi and English Roles modified                                                              | Tue, 27 Oct 2015 19:37:37                                                                      |
|                  | 6               | 183.83.246.175                        | ncsvizagedu               | User details Updated                                                                          | Tue, 27 Oct 2015 19:37:37                                                                      |
|                  | 7               | 183.83.246.175                        | ncsvizagedu               | Resource Centre page Updated                                                                  | Tue, 27 Oct 2015 18:30:13                                                                      |
|                  | 8               | 183.83.246.175                        | ncsvizagtc                | password Changed                                                                              | Tue, 27 Oct 2015 15:09:54                                                                      |
|                  | 9               | 183.83.246.175                        | ncsvizagtc                | Password Changed                                                                              | Tue, 27 Oct 2015 15:09:54                                                                      |
|                  | 10              | 183.83.246.175                        | ncsvizagnsbkg             | NSB KG Wing Circulars page Updated                                                            | Tue, 27 Oct 2015 08:43:26                                                                      |

|     | A CONTRACT |
|-----|------------|
|     | J          |
| ş   | Country    |
| - ξ | APPA BOA   |

#### Navy Children School Visakhapatnam

For any Doubts in Updating this Website Please Contact Us At 09848754137 between 9am to 6pm (or) mail to info@rcsindia.co.in with your Mobile Number

Home Assignments Change Password

Password Logout

#### You are Updating English Website now

Home

Resource Centre

| Class Name | Subject     | Date       | Description                                                                                    | File      | Delete |
|------------|-------------|------------|------------------------------------------------------------------------------------------------|-----------|--------|
| XII        | Comp SCI    | 2015-10-20 | Record the practicals<br>(No.9-17) in your Practical<br>File. Download the PDF<br>for details. | 142_0.zip | Delete |
| xı         | IP          | 2015-10-18 | Holiday Home Work><br>Download the PDF file &<br>Solve all the Questions.                      | 141_0.pdf | Delete |
| XI         | Comp SCI    | 2015-10-18 | Download the PDF file &<br>Solve all the Questions.                                            | 139_0.pdf | Delete |
| VII        | Science     | 2015-10-17 | Download & Complete<br>the Home Work & Submit<br>on 27.10.2015                                 | 138_0.pdf | Delete |
| XI         | English     | 2015-10-17 | English Holiday Home<br>Work for Class XI - B/C/D                                              | 137_0.pdf | Delete |
| х          | Accountancy | 2015-10-17 | Practice Rectification of<br>Errors & solve the NCERT<br>Problems (Q18-Q25)                    |           | Delete |
| хш         | Accountancy | 2015-10-17 | Solve 01- model question<br>from each chapter (part-A)                                         |           | Delete |
|            |             |            | Solve 3 CBSE Based                                                                             |           | _      |

Home Assignment

| III<br>IV<br>V<br>V | Hindi<br>English<br>English | 2015-10-09<br>2015-10-09 | HANDWRITING                         | 97_0.pdf<br>94_0.pdf | Dele<br>Dele |
|---------------------|-----------------------------|--------------------------|-------------------------------------|----------------------|--------------|
| v<br>v              | English<br>English          | 2015-10-09               | HANDWRITING                         | 94_0.pdf             | Delet        |
| v<br>v              | English                     | 0045 40 50               |                                     |                      |              |
| v                   |                             | 2015-10-09               | HAND WRITING                        | 92_0.pdf             | Dele         |
|                     | Hindi                       | 2015-10-09               | HAND WRITING                        | 91_0.pdf             | Dele         |
| v                   | Maths                       | 2015-10-08               | UNIT-2 DECIMALS                     | 87_0.pdf             | Dele         |
| v                   | Maths                       | 2015-10-07               | UNIT-2 DECIMALS                     | 86_0.pdf             | Dele         |
| v                   | Maths                       | 2015-10-06               | UNIT-2 DECIMALS                     | 85_0.pdf             | Dele         |
| v                   | Social Science              | 2015-09-28               | L-3 POLLUTION<br>(ACTIVITY)         | 67_0.pdf             | Dele         |
| īv                  | Science                     | 2015-09-28               | ACTIVITY                            | 66_0.pdf             | Dele         |
| XI                  | Maths                       | 2015-09-20               | TRIGONOMETRIC<br>FUNCTIONS          | 61_0.pdf             | Dele         |
| хи                  | Maths                       | 2015-09-20               | MATRICES                            | 58_0.pdf             | Dele         |
| IDX                 | Maths                       | 2015-09-20               | DETERMINANTS                        | 57_0.pdf             | Dele         |
| XII                 | Maths                       | 2015-09-20               | CONTINUITY AND<br>DIFFERENTIABILITY | 56_0.pdf             | Dele         |

|                      |                 | Navy Chil<br>For any Do | dren School<br>ubts in Updating this Websit | Visakhapatnam<br>e Please Contact Us At 09848754137 be<br>(or) mail to info@rcsindia.co.in with yo | tween 9am to 6pm<br>our Mobile Number |
|----------------------|-----------------|-------------------------|---------------------------------------------|----------------------------------------------------------------------------------------------------|---------------------------------------|
| Home Assignments     | Change Password | Logout                  |                                             |                                                                                                    |                                       |
|                      |                 | You are Upd             | ating English Websit                        | e now                                                                                              |                                       |
| Home Resource Centre |                 |                         | Add Home A                                  | Assignment                                                                                         |                                       |
|                      |                 | Select Wing:            | Select                                      | *                                                                                                  |                                       |
|                      |                 | Select Class:           | ~                                           |                                                                                                    |                                       |
|                      |                 | Select Subject:         | ~                                           |                                                                                                    |                                       |
|                      |                 | Date:                   | 2015-10-27                                  | Example (yyyy-mm-dd)                                                                               |                                       |
|                      |                 | Description:            |                                             | A                                                                                                  |                                       |
|                      |                 | Upload File 1:          | Browse No file                              | selected.                                                                                          |                                       |
|                      |                 |                         | Sub                                         | mit                                                                                                |                                       |

#### Click on Browse... button & select the file you want to upload

| •                                  | File Upload    |                | × |                                                                                                    |           |
|------------------------------------|----------------|----------------|---|----------------------------------------------------------------------------------------------------|-----------|
| 💽 🎯 🔹 🕈 🕌 🕨 This PC                | ・Desktop ・ v C | Search Desktop | P | T C Q Search                                                                                                    | Ó         |
| Organize • New folder              |                | s • 🖬          |   |                                                                                                    |           |
| OneDrive Homegroup This PC Desktop | HomeWork hw    | hw             |   | dren School Visakhapatnam<br>ubts in Updating this Website Please Contact Us At 09848754137 between 9am to 6p<br>(or) mail to <u>info@rcsindla.co.in</u> with your Mobile Numb | pm<br>ber |
| Documents                          |                | 17.            |   |                                                                                                    |           |
| File name                          | hw v           | All Files      |   | ating English Website now                                                                                                    |           |
|                                    |                | Open Cance     |   | Add Home Assignment                                                                                                    |           |
|                                    |                | Select Wing    |   | NSB Secondary wing V                                                                                                    |           |
|                                    |                | Select Class:  |   | ×II •                                                                                                    |           |
|                                    |                | Select Subject | t | Computer Science V                                                                                                    |           |
|                                    |                | Date:          |   | 2015-10-27 Example (yyyy-mm-dd)                                                                                                    |           |
|                                    |                | Description.   |   | Download the PDF file<br>6 solve the<br>questions. Date of<br>submission: 03-11.2015                                                                                           |           |
|                                    |                | Upload File 1: | } | Browse No file selected.                                                                                                    |           |
|                                    |                |                |   | Submit                                                                                                    |           |

#### **CLICK ON SUBMIT BUTTON**

| A CONTRACTOR                |                 | Nav       | y Childr      | ren School V<br>in Updating this Website                                   | <b>/isakhapatnam</b><br>Please Contact Us At 09848754137 between 9am<br>r) mail to <u>info@rcsindia.co.in</u> with your Mobile | n to 6pm<br>Number |
|-----------------------------|-----------------|-----------|---------------|----------------------------------------------------------------------------|----------------------------------------------------------------------------------------------------|--------------------|
| Home Assignments            | Change Password | Logout    |               |                                                                            |                                                                                                    |                    |
|                             |                 | You       | u are Updatir | ng English Website                                                         | now                                                                                                    |                    |
| → Home<br>→ Resource Centre |                 |           |               | Add Home As                                                                | signment                                                                                                    |                    |
|                             |                 | Select W  | ing:          | NSB Secondary wing                                                         | ~                                                                                                    |                    |
|                             |                 | Select Cl | ass:          | ×II ×                                                                      |                                                                                                    |                    |
|                             |                 | Select Su | ubject:       | Computer Science                                                           | ~                                                                                                    |                    |
|                             |                 | Date:     |               | 2015-10-27                                                                 | Example (yyyy-mm-dd)                                                                                                    |                    |
|                             |                 | Descripti | on:           | Download the PDF<br>& solve the<br>questions. Date of<br>submission: 03-12 | file<br>of<br>1.2015                                                                                                    |                    |
|                             |                 | Upload F  | ile 1:        | Browse hw.pdf                                                              |                                                                                                    |                    |
|                             |                 |           |               | Subm                                                                       | it                                                                                                    |                    |

#### WAIT TILL YOU GET A MESSAGE – "HOME ASSIGNMENTS INSERTED SUCESSFULLY"

|                  |                 | Navy C         | Children School<br>any Doubts in Updating this Webs | Visakhapatnam<br>ite Please Contact Us At 09848754137 betwe<br>(or) mail to info@rcsindia.co.in with your l | en 9am to 6pm<br>Mobile Number |
|------------------|-----------------|----------------|-----------------------------------------------------|----------------------------------------------------------------------------------------------------|--------------------------------|
| Home Assignments | Change Password | Logout         |                                                     |                                                                                                    |                                |
|                  |                 | You are        | Updating English Webs                               | ite now                                                                                                    |                                |
| 🔶 Home           |                 |                | Home Assignment                                     | Inserted Sucessfully                                                                                        |                                |
| Resource Centre  |                 |                | Add Home                                            | Assignment                                                                                                  |                                |
|                  |                 | Select Wing:   | Select                                              | ~                                                                                                    |                                |
|                  |                 | Select Class:  | ~                                                   |                                                                                                    |                                |
|                  |                 | Select Subject | ~                                                   |                                                                                                    |                                |
|                  |                 | Date:          | 2015-10-27                                          | Example (yyyy-mm-dd)                                                                                        |                                |
|                  |                 | Description:   |                                                     |                                                                                                    |                                |
|                  |                 | Upload File 1: | Browse No file                                      | e selected.                                                                                                 |                                |
|                  |                 |                | Su                                                  | bmit                                                                                                    |                                |

#### YOU CAN OPEN THE WEBSITE SIMULTANEOUSLY IN ANOTHER TAB & CAN CHECK WHETHER YOUR HW HAS APPEARED OR NOT??

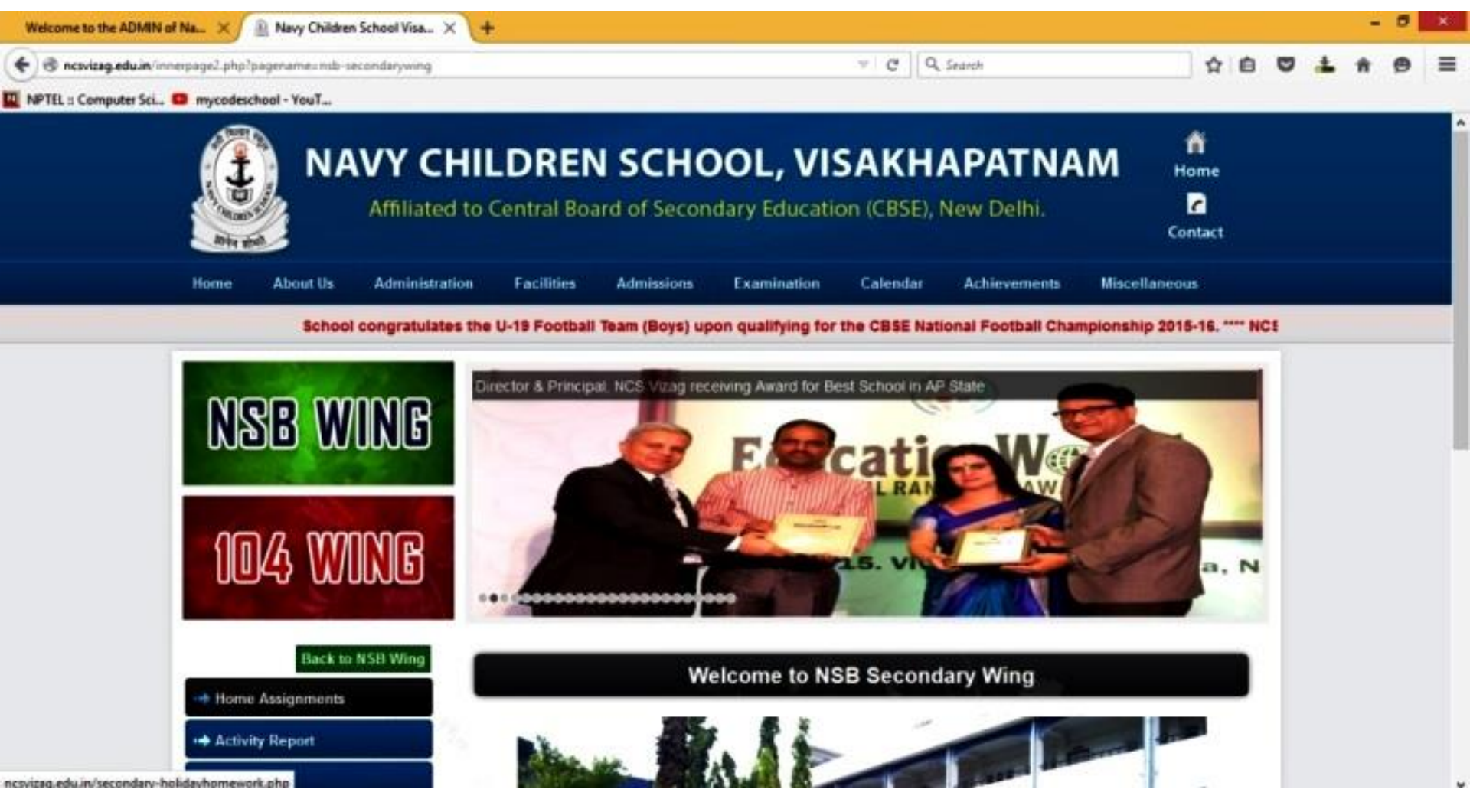

#### **GOTO YOUR WING & THEN SELECT THE CLASS**

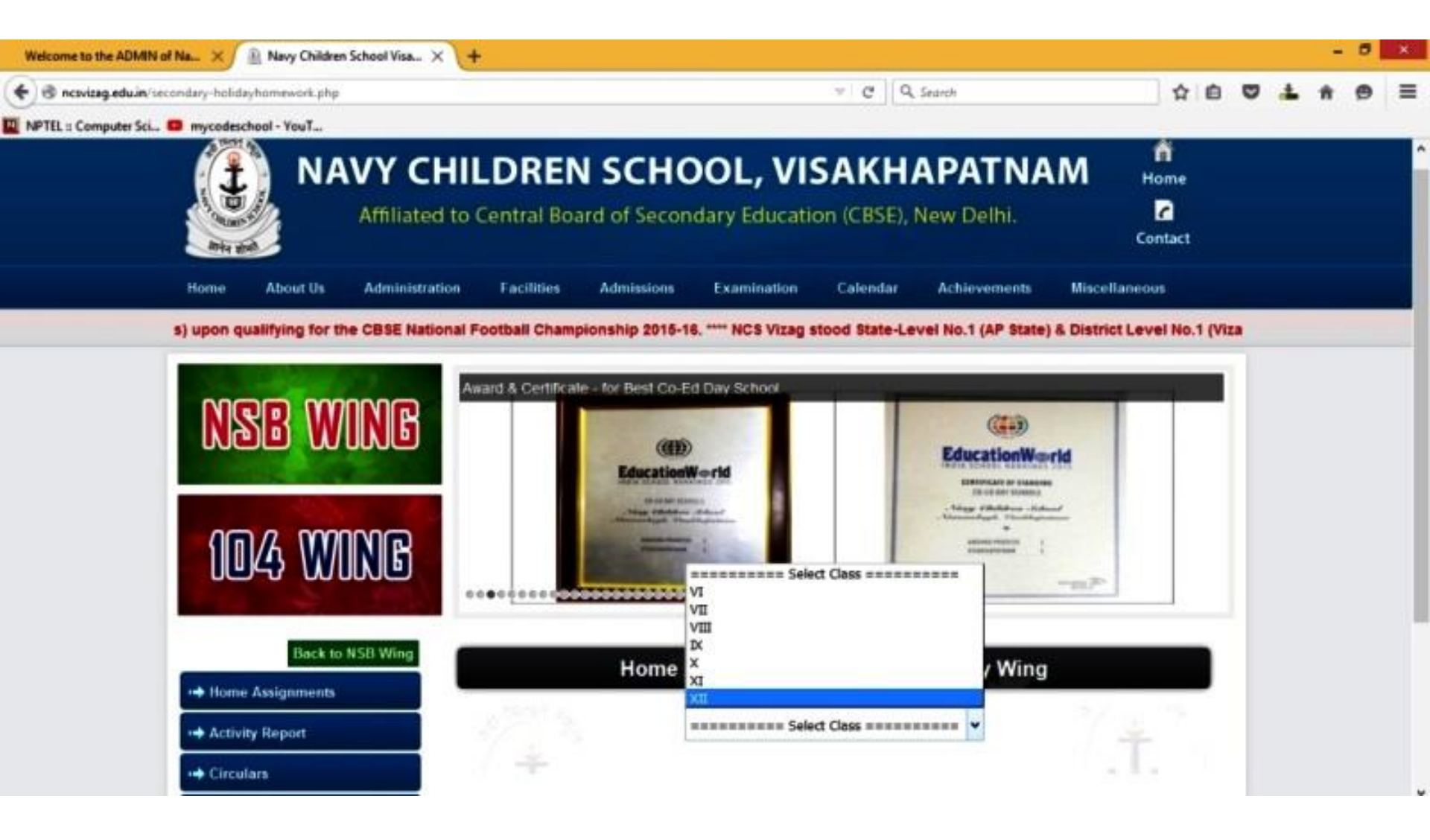

## You can verify that whether the HW which you've uploaded just before appeared in the list or not??

| Welcome to the ADMIN of Na ×           | 🖹 Navy Children School Visa 🗙 | +     |            |           |                                                                                          |             |     |     |  | -  | × |
|----------------------------------------|-------------------------------|-------|------------|-----------|------------------------------------------------------------------------------------------|-------------|-----|-----|--|----|---|
| ( S ncsvizag.edu.in/secondary-holio    | dayhomework.php               |       |            |           | v C Q Search                                                                             | - li        | ☆ ( | 6 ( |  | ŵ. | = |
| NPTEL :: Computer Sci 😐 mycode         | ichoel - YeuT                 |       |            |           |                                                                                          |             |     |     |  |    |   |
|                                        | + Activity Report             |       |            | XII       | •                                                                                        |             |     |     |  |    | î |
|                                        | ++ Circulars                  | Class | Date       | Subject   | Description                                                                              | Download    | 3   |     |  |    |   |
|                                        | -+ Archives                   | XII   | 2015-10-16 | Physics   | Solve the worksheets as per instruction                                                  | Download    |     |     |  |    |   |
| 1                                      | 🕶 Gallery                     | ХШ    | 2015-10-16 | Maths     | Solve the complete Question paper including choice Questions.                            | Download    |     |     |  |    |   |
|                                        |                               | хн    | 2015-10-20 | Comp SCI  | Record the practicals (No.9-17) in your Practical<br>File. Download the PDF for details. | Download    |     |     |  |    |   |
|                                        |                               | XII   | 2015-09-20 | Maths     | MAXIMA AND MINIMA                                                                        | Download    |     |     |  |    |   |
|                                        |                               | хн    | 2015-09-20 | Maths     | Relations and Functions                                                                  | Download    |     |     |  |    |   |
|                                        |                               | XII   | 2015-09-20 | Maths     | APPLICATION OF DERIVATIVES                                                               | Download    |     |     |  |    |   |
|                                        |                               | XII   | 2015-09-20 | Maths     | LPP                                                                                      | Download    |     |     |  |    |   |
|                                        |                               | XII   | 2015-09-20 | Maths     | INVERSE TRIGONOMETRIC FUNCTIONS                                                          | Download    |     |     |  |    |   |
|                                        |                               | XII   | 2015-09-20 | Maths     | INDEFINITE INTEGRALS                                                                     | Download    |     |     |  |    |   |
|                                        |                               | XII   | 2015-09-20 | Maths     | CONTINUITY AND DIFFERENTIABILITY                                                         | Download    |     |     |  |    |   |
|                                        |                               | XII   | 2015-09-20 | Maths     | DETERMINANTS                                                                             | Download    |     |     |  |    |   |
|                                        |                               | ХШ    | 2015-09-20 | Maths     | MATRICES                                                                                 | Download    |     |     |  |    |   |
|                                        |                               | 80    | 2015 10 27 | Comp SCI  | Download the PDF file & solve the questions. Date<br>of submission: 03 11.2015           | Download    |     |     |  |    |   |
| ncsvizag.edu.in/admin/home_assign/143_ | 0.pdf                         | YI    | 3045 40 17 | Chamister | Download the file & complete the home                                                    | Description |     |     |  |    |   |

#### The HW appears here.

#### You can click on the download option to download it

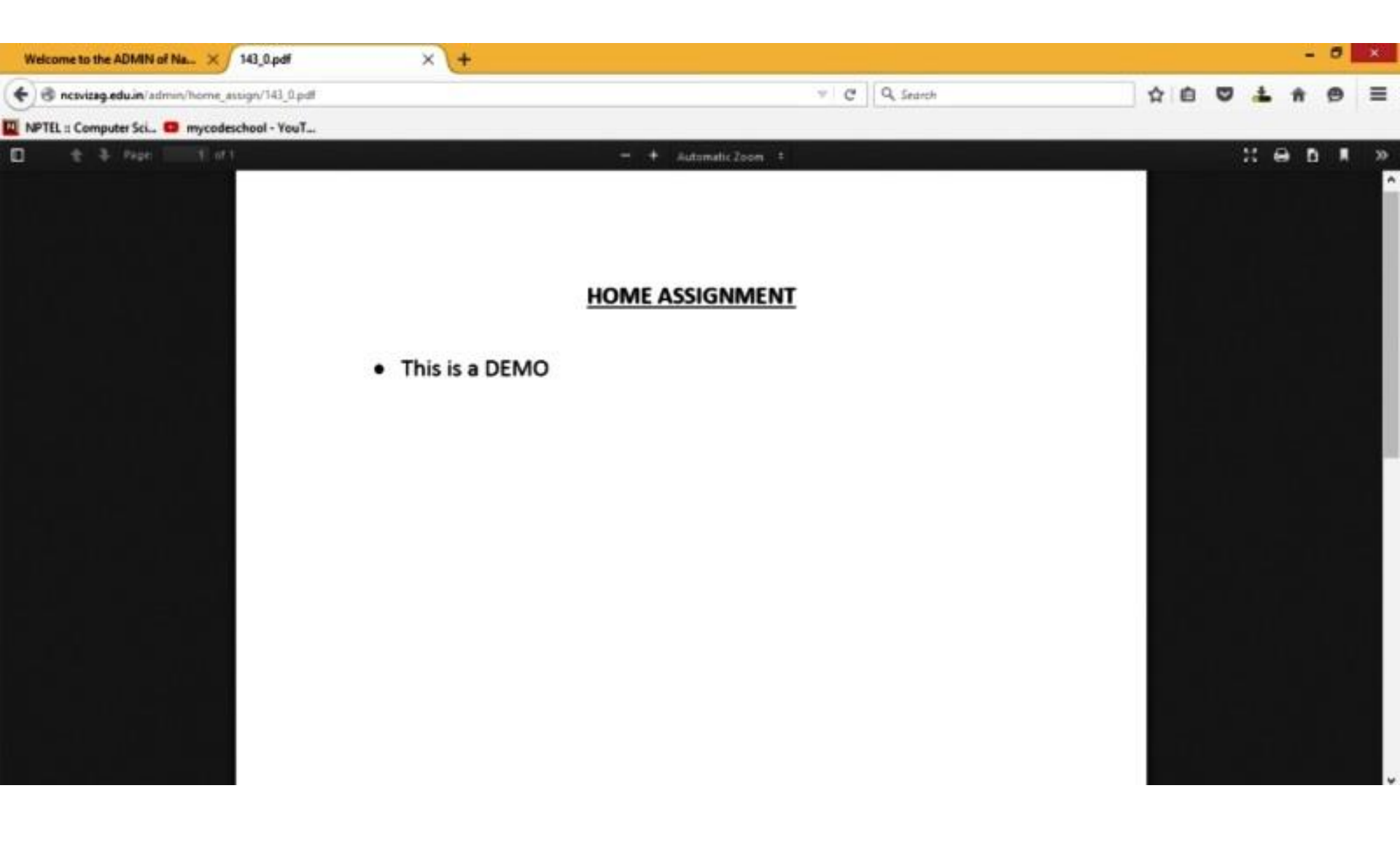

Now you are done with.

#### Go to the ADMIN panel & LOGOUT

| All the state    |                 | Navy                          | Children School Visakhapatnam<br>any Doubts in Updating this Website Please Contact Us At 09848754137 between 9am to 6pm<br>(or) mail to <u>info@rcsindia.co.in</u> with your Mobile Number |
|------------------|-----------------|-------------------------------|----------------------------------------------------------------------------------------------------|
| Home Assignments | Change Password | Logout                        |                                                                                                    |
|                  |                 | You ar                        | e Updating English Website now                                                                                                    |
| Home             |                 |                               | Home Assignment Inserted Sucessfully                                                                                                    |
| Resource Centre  |                 |                               | Add Home Assignment                                                                                                    |
|                  |                 | Select Wing:<br>Select Class: | Select v                                                                                                    |
|                  |                 | Select Subject                |                                                                                                    |
|                  |                 | Date:                         | 2015-10-27 Example (yyyy-mm-dd)                                                                                                    |
|                  |                 | Description:                  |                                                                                                    |
|                  |                 | Upload File 1:                | Browse No file selected.                                                                                                    |
|                  |                 |                               | Submit                                                                                                    |

#### Please don't forget to LOGOUT.

#### SUCESSFULLY LOGGED OUT

| or any Doubts Please mail to info@rcsindia.co.in with your Mobile Number |  |
|--------------------------------------------------------------------------|--|
| IP Address: 183.83.246.175 Country:IN - India                            |  |
| Password :                                                               |  |
| Login                                                                    |  |

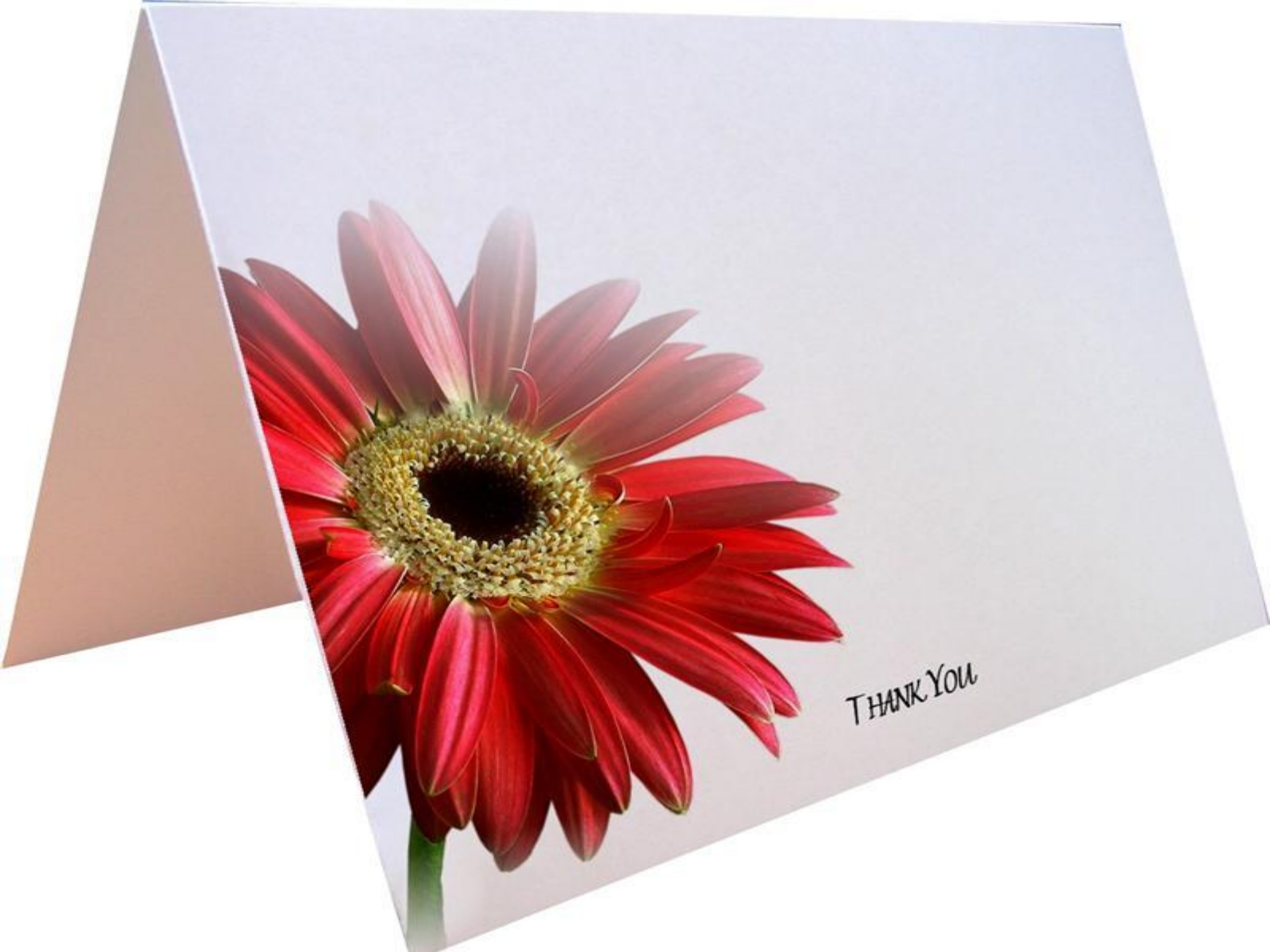